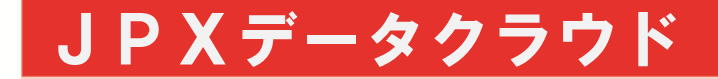

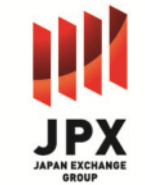

# 定額制サービス ご利用マニュアル

### JPXデータクラウド

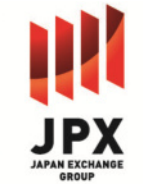

#### 目次

- > 定額制サービス概要
- > プランのご紹介
- > サービス制約
- > 新規会員登録
- > IDの購入方法
- > プランのアップグレード・ID追加
- > API用パスワードの再発行
- ▶ 【ファイルダウンロード】データ作成方法
  - ・共通
  - ・現物歩み値
  - 現物四本値
  - 現物気配
  - ・ 指数歩み値
  - 指数四本値
- > 見積書・納品書兼領収書の取得方法
- > 推奨環境等

# 定額制サービス概要 毎月一定額をお支払いいただき、お申込みいただいたプランの範囲内で自由にファイルを作成できるサービスです。※1 ファイル作成は日/銘柄単位(気配情報については秒単位※2)で指定できるので、必要なデータに絞ったファイル作成をすることができます。 ファイルダウンロードサービスでは指定した時刻の板状況を収録したファイルを作成することもできます。 APIによるデータ取得のプランも選択ができます。詳細はAPI仕様書をご覧ください。

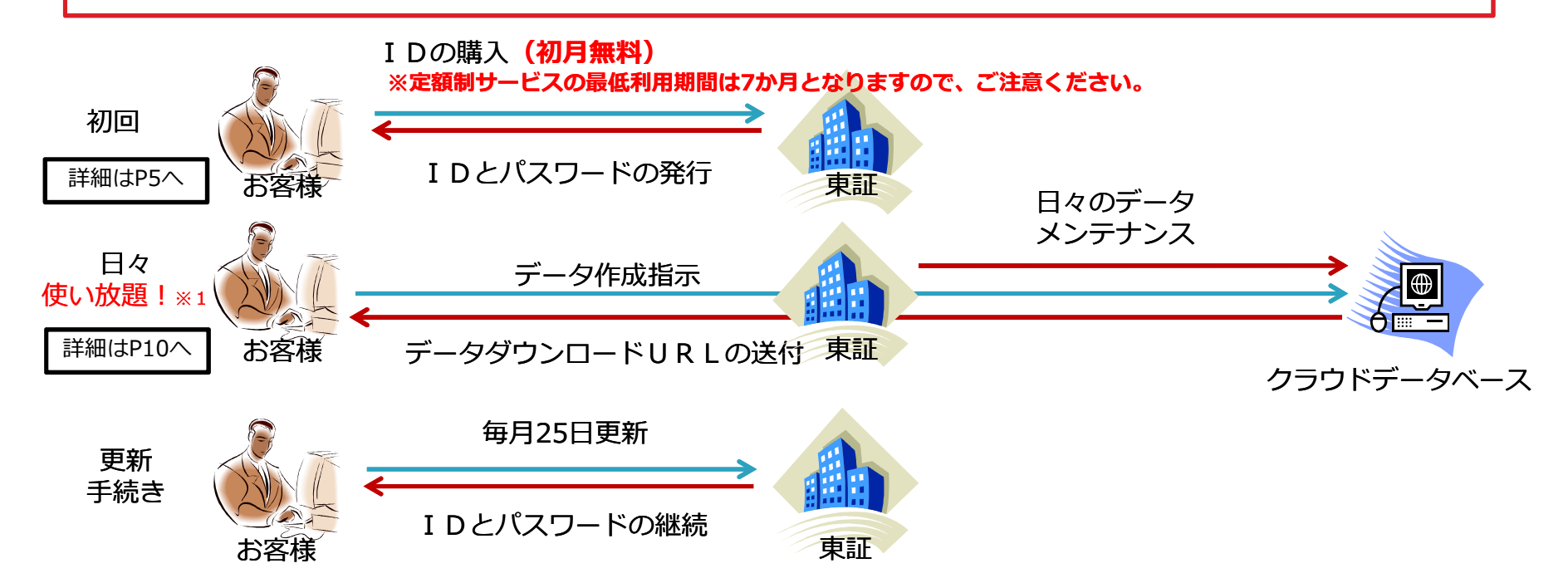

- ※1:定額制サービスで取得可能なファイルは現物情報、指数値となります。また、お申込みいただいたプランによってはこれらの情報の中でも取得で きないものがある場合があります。また日々のデータベースの更新時刻については、取り込み元のデータサイズが変動する関係で変動いたします。 市況によっては、データの更新が数営業日程度遅延することがございますので、ご注意ください。
- ※2:気配情報の秒単位での作成指定および指定時刻の板状況ファイルの作成が可能となるのは直近1年分のみとなります。

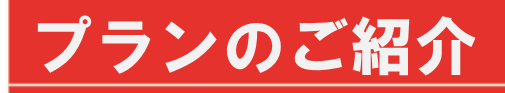

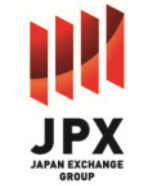

#### ファイルダウンロードサービス

| プラン | 月額料金(税抜)<br>(自己使用) | 月額料金(税抜)<br>(外部配信) | 四本値・歩み値<br>(株式・CB・指数)<br>※1 | 気配検索<br>※2 | 板断面作成<br>※3 | 遡及気配<br>ファイル※4 | 遡及気配ファイル<br>月間取得可能数<br>※5 | 同時ファイル<br>作成可能数 |
|-----|--------------------|--------------------|-----------------------------|------------|-------------|----------------|---------------------------|-----------------|
| L   | 300,000            | 900,000            | $\bigcirc$                  | $\bigcirc$ | $\bigcirc$  | $\bigcirc$     | 300                       | 5               |
| Μ   | 150,000            | 450,000            | $\bigcirc$                  | $\bigcirc$ | $\bigcirc$  | $\bigcirc$     | 120                       | 3               |
| S   | 50,000             | 150,000            | $\bigcirc$                  | ×          | ×           | $\bigcirc$     | 30                        | 1               |

#### API

| プラン | 月額料金(税抜)<br>(自己使用) | 月額料金(税抜)<br>(外部配信) | 四本値・歩み値<br>(株式・CB・指数)<br>※1 | 気配検索<br>※2 | 板断面作成<br>※3 | 遡及気配<br>ファイル※4 | 1アクセスで取得<br>可能なレコード数 | 10秒当たりの<br>アクセス数 |
|-----|--------------------|--------------------|-----------------------------|------------|-------------|----------------|----------------------|------------------|
| L   | 250,000            | 750,000            | $\bigcirc$                  | $\bigcirc$ | ×           | ×              | 約100                 | 40               |
| Μ   | 150,000            | 450,000            | $\bigcirc$                  | $\bigcirc$ | ×           | ×              | 約100                 | 10               |

※1 取得可能な指数については、「料金表」でご確認ください。

※2 時刻範囲を指定して注文気配情報を取得する機能です。取得可能な期間は直近1年以内となります。

※3 指定時刻の板断面ファイルを作成する機能です。作成可能な期間は直近1年以内となります。

※4 各銘柄1日分の気配情報を収録したZIPファイルを取得する機能です。2011年1月4日以降のすべての期間のデータが取得可能です。

※5 遡及気配ファイルは1ファイルに1銘柄・1日分のデータを収録します。

## サービス制約

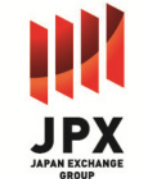

#### 本サービスは、ご利用に当たって以下の制約事項がございます。 ご注文の際は、ご注意ください。

- 取得可能期間の更新時刻については、日々の取り込み元のデータサイズが異なるため、変動いたします。 市況によっては、更新が数営業日程度遅延することがございますので、ご注意ください。
- ファイル作成処理は他ユーザーの利用状況により、ご注文からご提供までの時間が変動いたします。ご 注文から1営業日以上経過しても返信がない場合、サポートへお問合せください。

■一回のファイル作成指示で指定可能なデータ範囲は、以下の制約がございます。

- 現物四本値・・・31日間(銘柄数の制限なし)
- 現物歩み値・・・1銘柄/31日間 or 複数銘柄/1日
- 遡及気配ファイル・・・月間取得可能数にプランごとに制限あり(「プランのご紹介」参照)
- 板断面・気配検索・・・1銘柄/1日
- 指数四本値・・・最大366日間
- 指数歩み値・・・最大31日間

## 新規会員登録(定額制サービスご利用には必須となります)

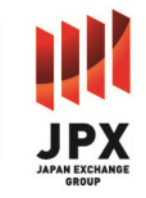

| JPXデータク        | <b>2</b> ラウド                                    | ①新規会員登録を選択                       |
|----------------|-------------------------------------------------|----------------------------------|
| JPX Data Cloud |                                                 |                                  |
| > HOME         | こんにらは、クスト様 ロクインの 新規会員登録                         |                                  |
| ビル・マンション名      | 例:〇〇ビル101                                       | ②会員情報を入力                         |
| 電話番号 必須        | 03-12345678<br>例:03-1234-5678 (半角英数字で入力してください。) |                                  |
| 宛名             |                                                 |                                  |
|                | 入力内容を確認する                                       | ③「入力内容を確認する」<br>を選択              |
| 住所             | 1234567 東京都 中央区日本橋                              |                                  |
| 電話番号           | 03-12345678                                     |                                  |
| 宛名             |                                                 |                                  |
|                | 戻る送信                                            | ④送信ボタンを選択                        |
| IDとパ           | 会員登録完了!<br>ペスワードを記載したメールがご登録いただいたメール            | ↓<br>アドレスへ送信されます。                |
|                | Copyright©2015 Tokyo Stock Exc                  | hange, Inc. All rights reserved. |

| IDの購入方法                                                               | <b>k</b> (1)                                                         |                                                                | JP)                                                                                   | K                  |
|-----------------------------------------------------------------------|----------------------------------------------------------------------|----------------------------------------------------------------|---------------------------------------------------------------------------------------|--------------------|
| こんにちは、 <b>ゲスト</b>                                                     | ● ENGLISH                                                            |                                                                | ①右上のログインボタンより<br>グイン<br>※前頁の会員登録が必須とな<br>ます。                                          | <u>。</u><br>し<br>り |
| <ul> <li>▼ 定額制サービス申込み</li> <li>- API</li> <li>- ファイルダウンロード</li> </ul> |                                                                      |                                                                | ②左のメニューバーから購入<br>れる定額制サービスを選択                                                         | ප්                 |
| 利用用途、契約プランによって金<br>選択してください。                                          | 額が変わります。                                                             |                                                                |                                                                                       |                    |
| 利用用途\プラン                                                              | API L                                                                | API M                                                          | していた。<br>での中から希望のIDを選択                                                                | ر)<br>             |
| 法人自己利用                                                                | ◎ 270,000円                                                           | ◎ 162,000円                                                     | <ul> <li>※プランはご購入後にアップ・</li> <li>レードも可能です。</li> </ul>                                 | グ                  |
| 第三者配信(法人)                                                             | ◎ 810,000円                                                           | ◎ 486,000円                                                     |                                                                                       |                    |
|                                                                       | この条件で申し込む 🄶                                                          | <b>F</b>                                                       | <ul><li>④「この条件で申し込む」</li><li>を選択。</li></ul>                                           |                    |
| お支払い方法 2010                                                           | こだけます。                                                               |                                                                | ⑤お支払方法を「銀行振込」カ<br>「クレジットカード」から選択                                                      | ب<br>ج。<br>"       |
| ○ 銀行振込                                                                | 振込先口座は別途お知らせします                                                      |                                                                | こ利用可能なクレシットカート<br>はJCB、VISA、MASTER、                                                   | •                  |
| ◎ クレジットカード                                                            |                                                                      |                                                                | DINERS、AMEXのいずれかと<br>なります。                                                            |                    |
| ※ ご指定されたクレジットカード会社<br>込みは、キャンセル扱いとさせていた<br>用限度額内でのみご利用できます。利          | こへの照合の結果、同カードによる決済がク<br>ごきますので予めご了承ください。お客様と<br>」用限度額を超えている場合は、お申込みに | レジットカード会社によって拒絶された<br>各クレジットカード会社との間で定めら<br>よキャンセル扱いとさせていただきます | <br><sup>た場合、お申</sup><br>られている利<br>すので予め<br>※銀行振込の場合は、請求書発<br>行に一週間程度のお時間をいた<br>だきます。 | וו. רוצי           |

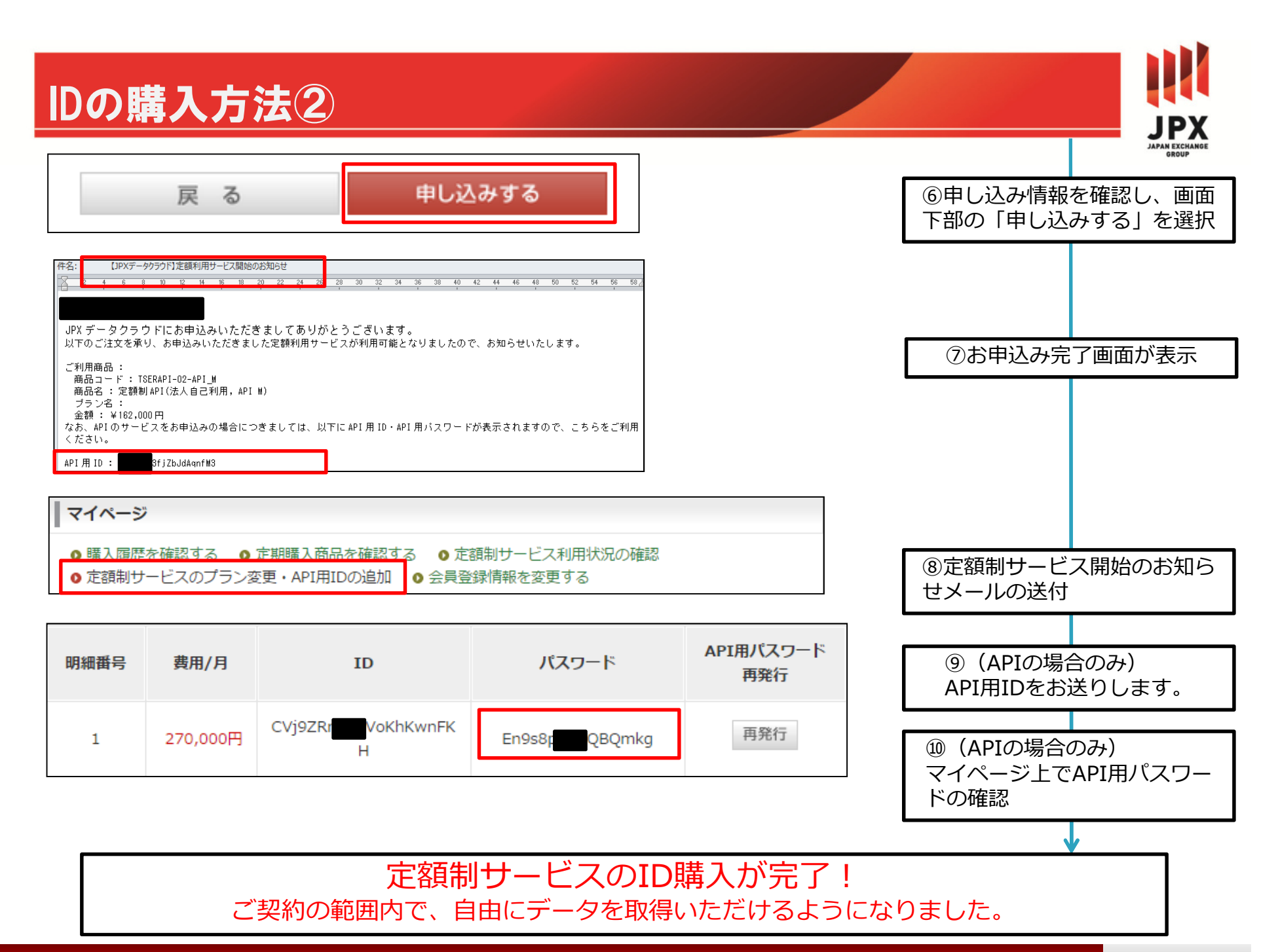

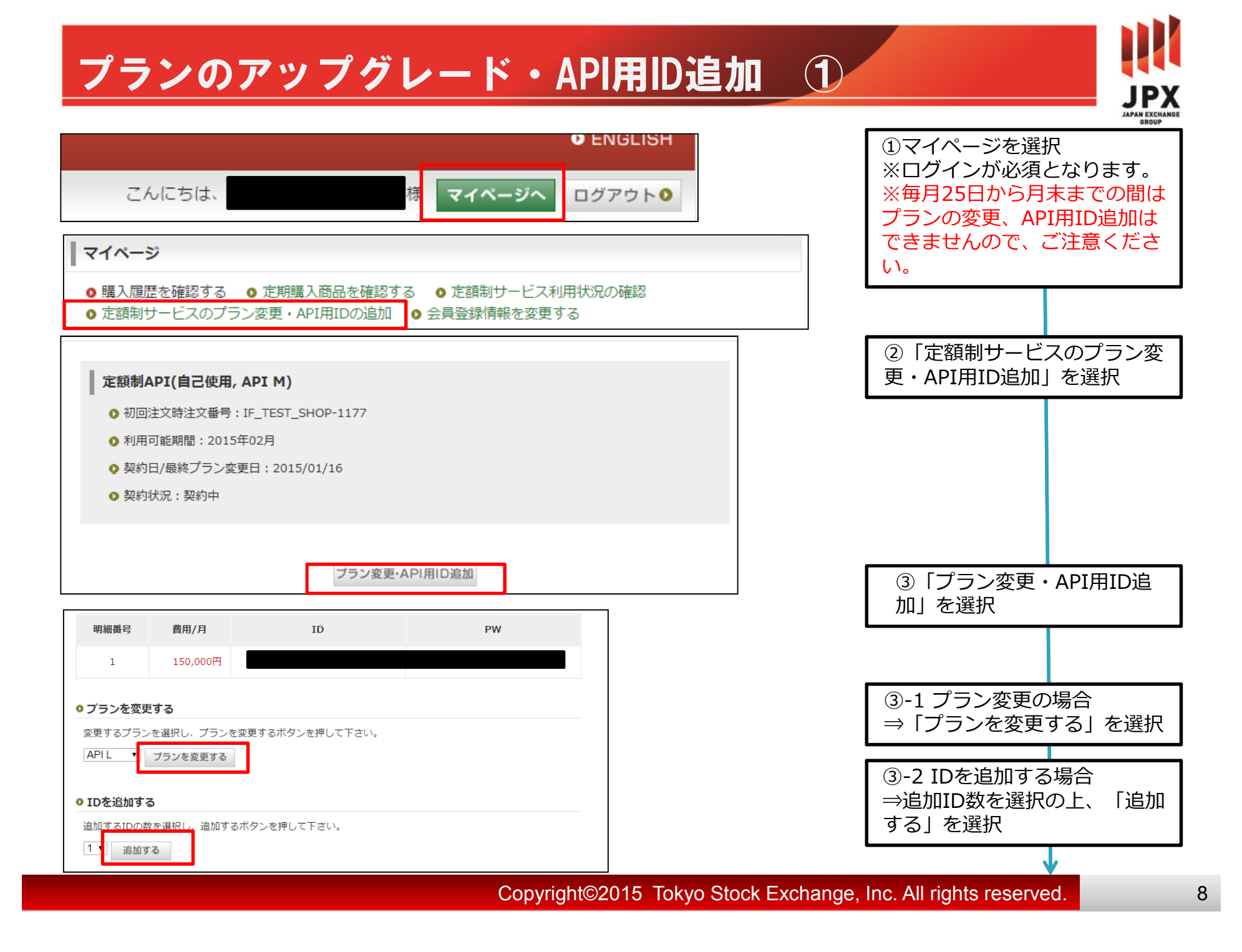

| プラ                                      | シのフ                                            | <b>アップグ</b>                       | レード・ID                        | 追加   | 2    |         |                 |
|-----------------------------------------|------------------------------------------------|-----------------------------------|-------------------------------|------|------|---------|-----------------|
| 定額制申込内容                                 | 容確認                                            |                                   |                               |      |      |         |                 |
| □ 完麵剉∧рт                                |                                                | <b>\</b>                          |                               |      |      | (4)変更内容 | そを唯認し、「唯止9<br>そ |
|                                         |                                                | <b>)</b><br>HOP-754               |                               |      |      |         | 、<br>           |
| <ul> <li>利用可能</li> </ul>                | 期間:2015年01月                                    |                                   |                               |      |      |         |                 |
| ● 契約日/3                                 | プラン変更日:2014/12/1                               | .7                                |                               |      |      |         |                 |
|                                         |                                                |                                   |                               |      |      |         |                 |
| 明細番号                                    | 費用/月                                           | ID                                | PW                            |      |      |         |                 |
| 1                                       | 150,000円                                       |                                   |                               |      |      |         |                 |
| 2                                       | 150,000円                                       |                                   |                               |      |      |         |                 |
|                                         |                                                | 額となります。)                          |                               |      |      |         |                 |
| 件名: 【JPXデー<br>🛛 2 4 6                   | ・タクラウド】プラン/ID数を変更いたし<br>8 10 12 14 16 18       | ぼした<br>20 22 24 26 28 30 32 34 36 | 38 40 42 44 46 48 50 52 54 56 | 58   |      | ⑤変更・追   | 別に関するメールを       |
|                                         | 【                                              | 1 1 1 1 1                         |                               |      |      | お送りいた   | します。            |
| -<br>JPX データクラウ<br>ご申請に基づきま<br>変更後のプランは | ドをご利用いただきまして<br>してブラン/ID 数の変更を<br>以下のとおりとなります。 | ありがとうございます。<br>いたしましたので、お知らせいたしま  | र .                           |      |      |         |                 |
| 注文番号:IF_TES                             | T_SHOP-754                                     |                                   |                               |      |      |         |                 |
| 商品名:(TSERAPI                            | -O2-API_M)定額制 API(法,                           | 人自己利用,API M)                      |                               |      |      |         |                 |
| API をご利用のお                              | 客様は、変更後の API 用 II                              | Dの一覧は以下のとおりとなります。                 |                               |      |      |         |                 |
| API 用 ID                                |                                                |                                   |                               |      |      |         |                 |
| API 用 ID                                |                                                |                                   |                               |      |      |         |                 |
|                                         |                                                |                                   |                               |      |      |         |                 |
|                                         |                                                |                                   |                               |      |      |         |                 |
|                                         |                                                | 定額制サー                             | ごスのID追加                       | ・プラン | が変更さ | れました。   | ×1              |

※1 追加・変更の内容は即時にシステム上反映されますが、料金の変更は翌月の請求時のタイミングからとなります。プランをダウングレードされる際は、ご注意ください。

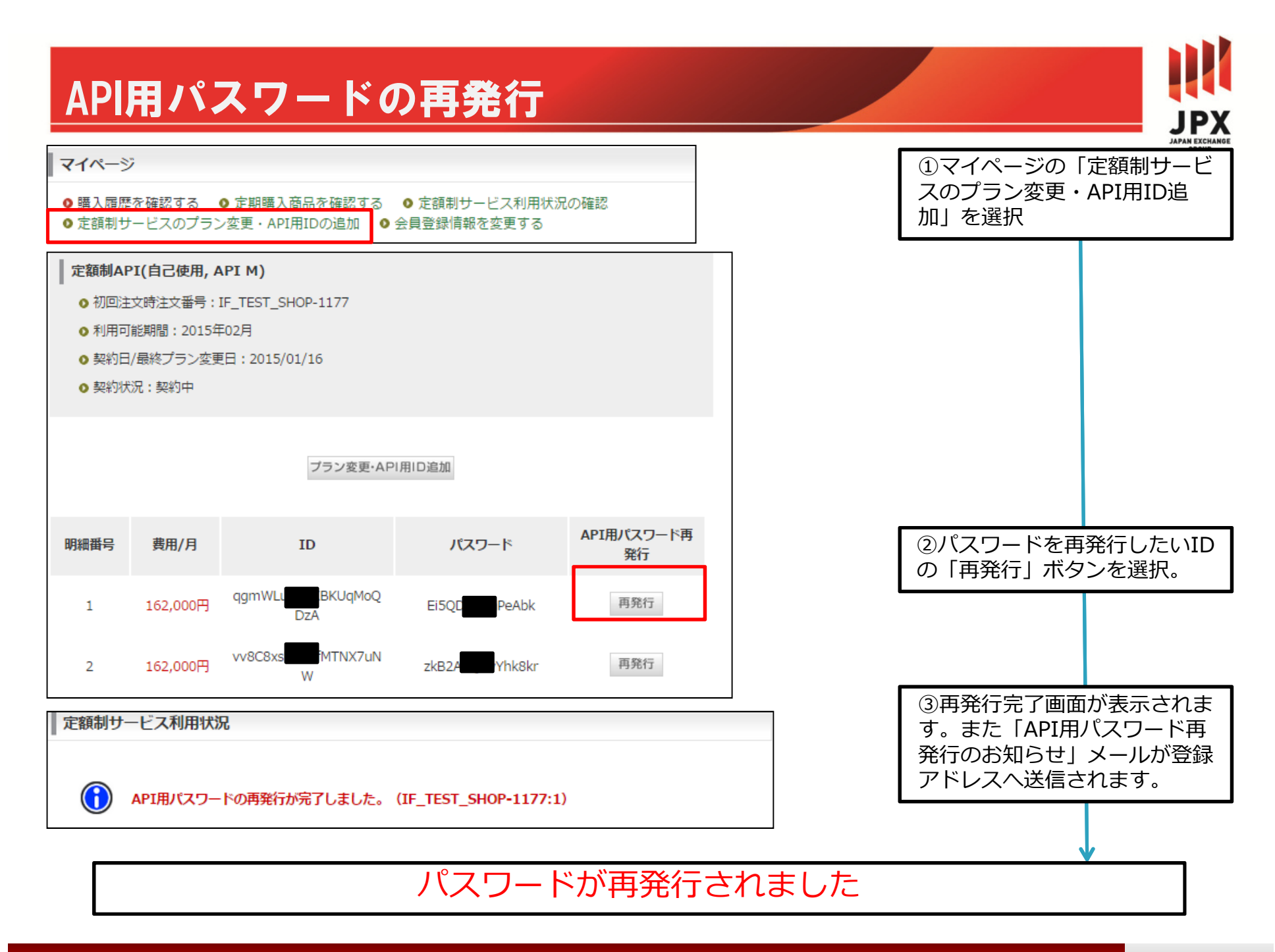

Copyright©2015 Tokyo Stock Exchange, Inc. All rights reserved.

## 【ファイルダウンロード】データ作成(共通1)

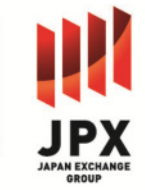

| ▼ 定額制サービス用メニュ                |                                                                                                    |
|------------------------------|----------------------------------------------------------------------------------------------------|
|                              | サイトご利用について                                                                                                    |
| □ 本記(現物)<br>□ 気配(現物)<br>□ 指数 | こちらのサイトでは、東証市場の株価情報や歩値情報などのヒストリカルデータ、有料統計データ<br>す。<br>通常ダウンロード商品については購入後( <b>※銀行振込の場合は入金確認後。入金用口座の設定等でる<br/>ただきます</b> )即時ダウンロードが可能です。ヒストリカルデータ商品については、ご注文後ファイノ |
| 個別購入用メニュー                    | 日(およそ2営業日後)ご提供いたします。<br>詳細につきましてはこちらをご参照ください                                                                                                    |

| ▼ 定額制サービス用メニ<br>ユー     | 4 件中 1 件から 4 件を表示しています。<br>15<br>15<br>1 | べ替え金額の低い順▼  |
|------------------------|----------------------------------------------------------------------------------------------------|-------------|
| □ 四本値(現物)<br>□ 歩み値(現物) | 東証 株式 日次 四本値<br>0円                                                                                                    | 商品詳細へ 〇     |
| □ 34記(現朝)<br>□ 指数      | 商品コメント1。この文章は夕ミーです。文字の大きさ、量、字間、行閣等を確認するために入れています。<br>大阪 株式 ロ次 四本値                                                                                                    | ROME A      |
| 個別購入用メニュー              | ○円<br>商品コメント1。この文章はダミーです。文字の大きさ、量、字間、行墜等を確認するために入れています。                                                                                                    | NEOD HALL . |
| - III thettag          |                                                                                                    |             |

| ○この商品を購入する                                                       |
|------------------------------------------------------------------|
|                                                                  |
| 対象銘柄コード                                                          |
| 複数銘柄を指定する時はスペースを空けずにカンマで区切って入力してください。銘柄コード欄を空欄にすると全銘柄指定となりま<br>す |
| 72030 存在チェック                                                     |
| 72030:データが存在しています。                                               |
|                                                                  |
| データ取得期間 必須                                                       |
| 2014/09/08 (YYYY/MM/DD) ~ 2014/09/08 (YYYY/MM/DD)                |
| この条件で取得する 🔶 🚬                                                    |

 ①力テゴリを選択
 ※定額制サービスを購入いただいたID でログインしていることが前提となります。
 (ご注意ください!) 定額制サービス用メニュー(青背景) 以外の商品については、定額制サービスのユーザーも料金が発生しますので、 ご注意ください。
 ②対象データの「商品詳細へ」 をクリック
 ③対象銘柄を選択

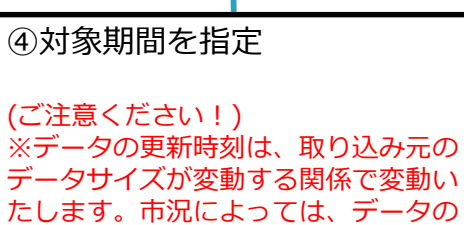

たします。市況によっては、データの 更新が数営業日程度遅延することがご ざいますので、ご注意ください。

⑤「この条件で取得する」をク

リック

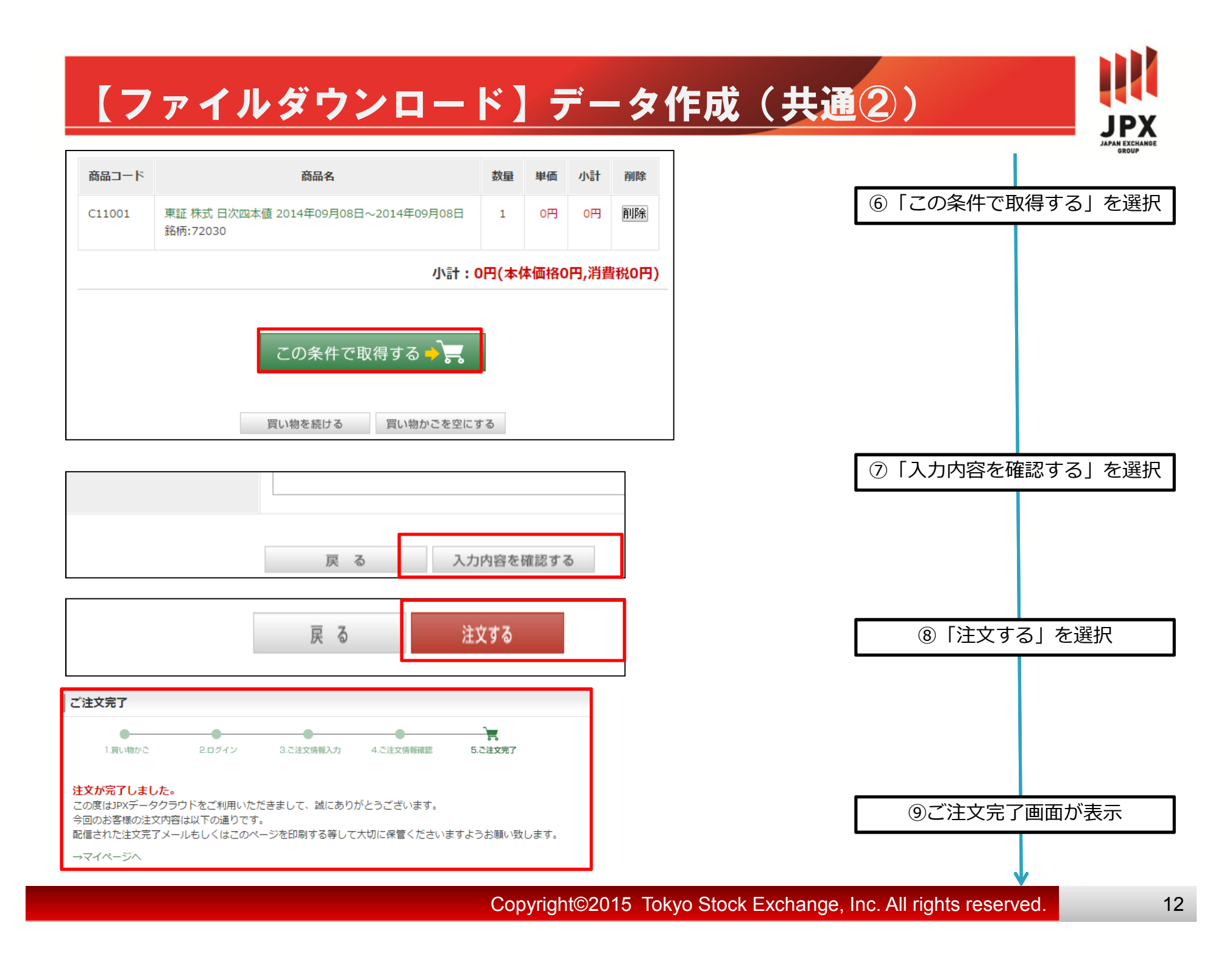

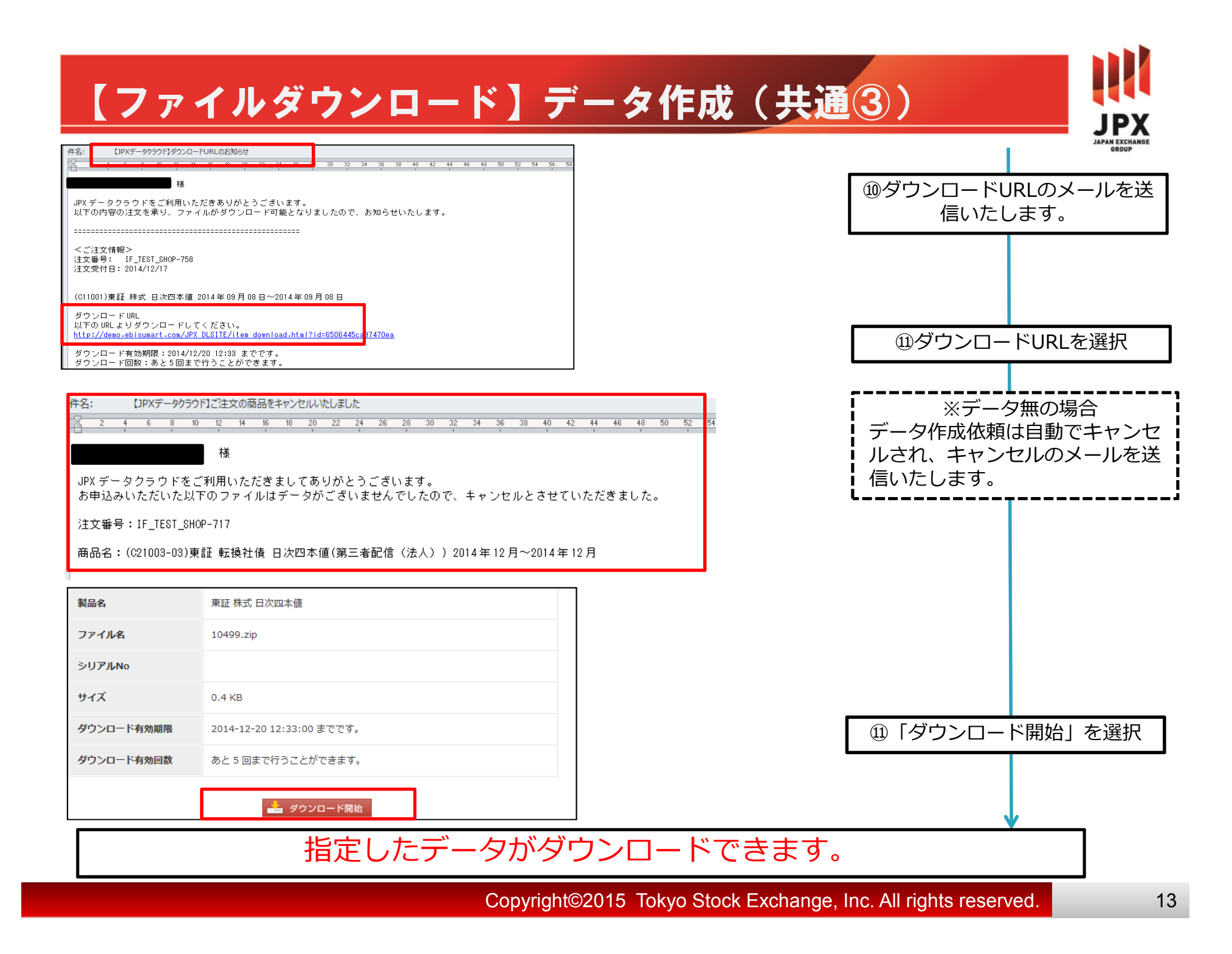

# 【ファイルダウンロード】データ作成(共通④)

※マイページからダウンロードする方法

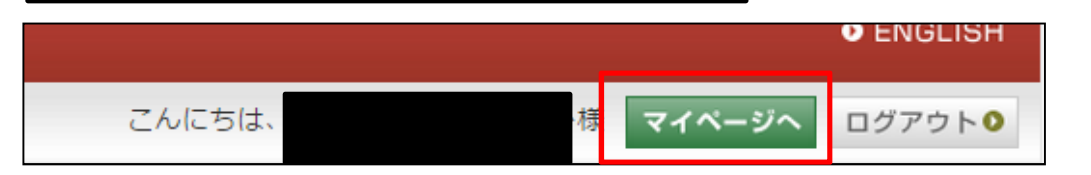

| マイページ        |                                |
|--------------|--------------------------------|
| ● 購入履歴を確認する  | ● 定期購入商品を確認する ● 定額制サービス利用状況の確認 |
| ● 定額制サービスのプラ | ン変更・API用IDの追加 O 会員登録情報を変更する    |

| 受注番号:IF_TEST_SHOP-758 購入日時:2014年12月17日 12時33分 |                       |                                                              |    |    |         |  |
|-----------------------------------------------|-----------------------|--------------------------------------------------------------|----|----|---------|--|
| 商品コード                                         |                       | 商品名                                                          |    | 数量 | 単価      |  |
| C11001                                        | 東証<br>~20<br>ファ<br>→ダ | 株式 日次四本値 2014年09<br>第14年09月08日<br>イル処理フテータス・処理完<br>ウンロードページへ | 1個 | 0円 | 商品詳細へ 🧿 |  |
| 製品名                                           |                       | 東証 株式 日次四本値                                                  |    |    |         |  |
| ファイル名                                         |                       | 10499.zip                                                    |    |    |         |  |
| シリアルNo                                        |                       |                                                              |    |    |         |  |
| サイズ                                           |                       | 0.4 KB                                                       |    |    |         |  |
| ダウンロード有効期限                                    |                       | 2014-12-20 12:33:00 までです。                                    |    |    |         |  |
| ダウンロード有効回数                                    |                       | あと 5 回まで行うことができます。                                           |    |    |         |  |
|                                               |                       | 📥 ダウンロード開                                                    | 始  |    |         |  |

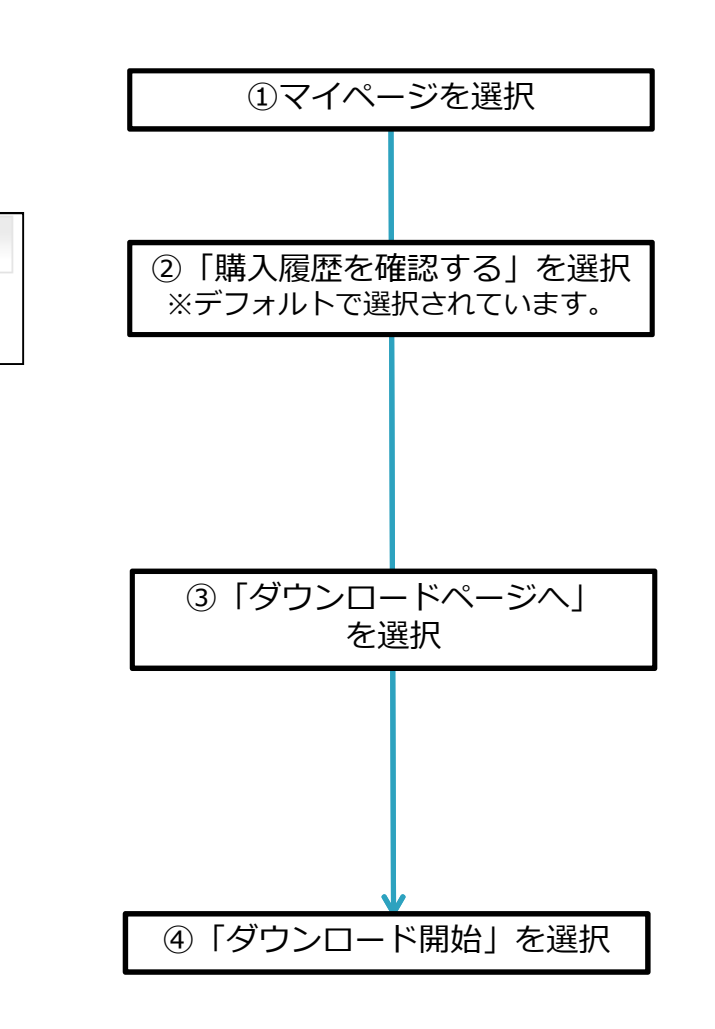

JPX JAPAN EXCHANGE GROUP

| 【ファイルダウンロード】データ作成(                                                                                                    | 現物四本値)                                                                                                    |
|----------------------------------------------------------------------------------------------------|----------------------------------------------------------------------------------------------------|
| <ul> <li>▼ 定額制サービス用メニ<br/>ユー</li> <li>□ 四本値(現物)</li> <li>□ 歩み値(現物)</li> <li>□ 気配(現物)</li> </ul>                        | ①左メニューバーの四本値(現物)を<br>選択                                                                                                    |
| 上 指数     「東証 株式 気配     の円     タグID, 時刻、注文数量、注文件数等の気配情報を収録しています。 一度に取得可能なデータ範囲は以下のとおりです。 銘柄:1                           | ②取得したい取引所・証券種別の「商<br>品詳細へ」をクリック                                                                                                    |
|                                                                                                    | ③銘柄コードを入力                                                                                                    |
| <ul> <li>● この商品を購入する</li> <li>対象銘柄コード</li> <li>複数銘柄を指定する時はスペースを空けずにカンマで区切って入力してください。銘柄コード欄を空欄にすると全銘柄指定となります</li> </ul> | <ul> <li>※銘柄コードを入力しなかった場合、全銘柄の<br/>データが提供となります。</li> <li>※銘柄コードはカンマ区切りで複数指定ができます。</li> <li>※銘柄チェックボタンを押すと、過去に上場実績のある銘柄かどうか確認ができます。なお、<br/>新規上場して間もない銘柄については、エラー</li> </ul> |
| 72030       存在チェック         72030:データが存在しています。         データ取得期間         2014/09/08         (YYYY/MM/DD) ~ 2014/09/08     | と表示される場合がありますが、そのままお進<br>みください。<br>④データ取得期間の入力                                                                                                    |
| この条件で取得する – 🚬                                                                                                    | ※一度に最大31日間まで指定ができます。                                                                                                    |

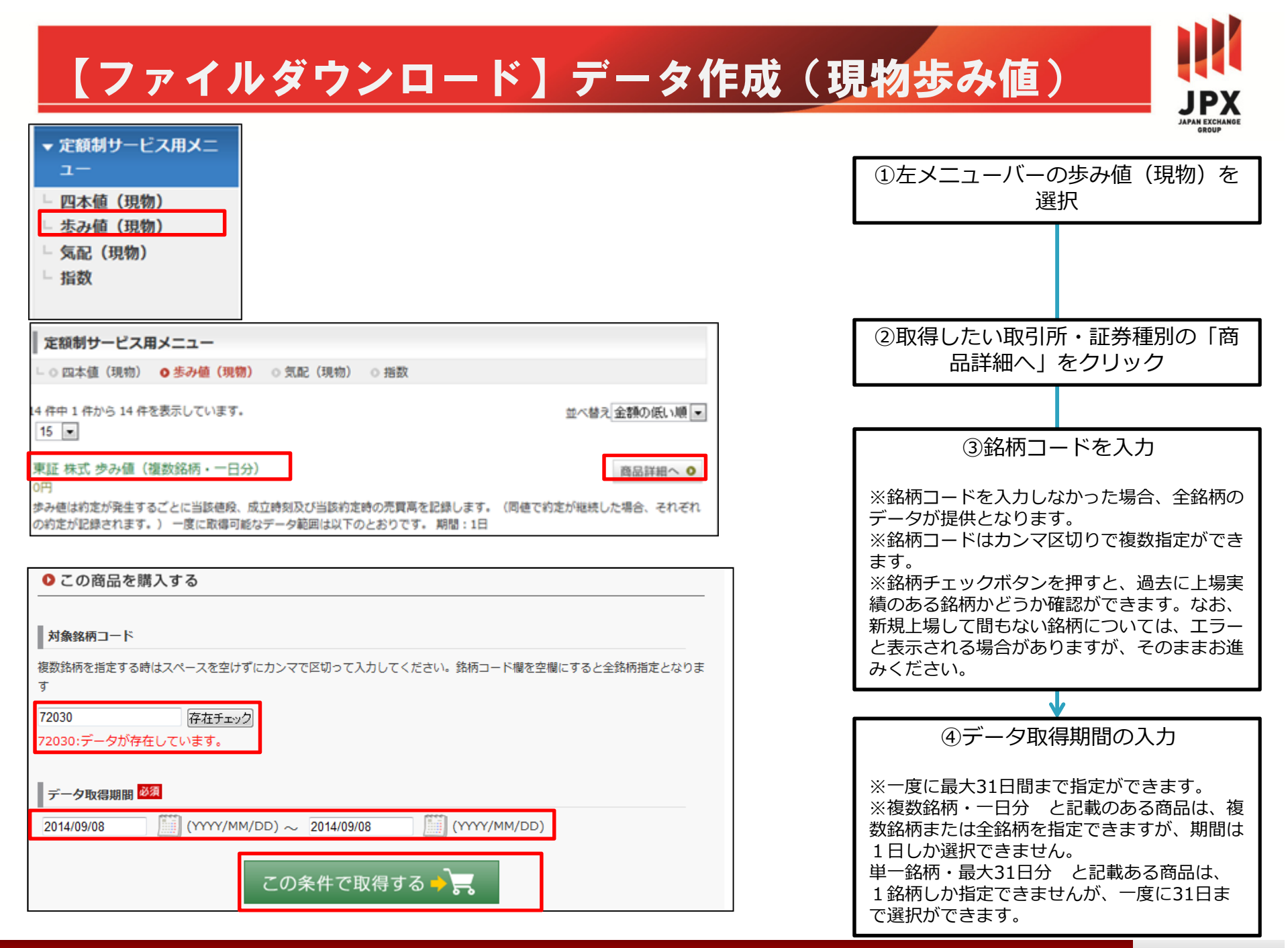

| 【ファイルダウンロード】データ作成(遡                                                                                                    | 及気配ファイル)<br>JPX                                                                                                    |
|----------------------------------------------------------------------------------------------------|----------------------------------------------------------------------------------------------------|
| <ul> <li>         ・ 定額制サービス用メニ<br/>ユー         <ul> <li>□ 四本値(現物)</li> <li>□ 歩み値(現物)</li> <li>□ 気配(現物)</li> <li>□ 気配(現物)</li> </ul> </li> </ul>                                                                                            | ①左メニューバーの気配(現物)を選<br>択                                                                                                  |
| 8 件中 1 件から 8 件を表示しています。     並べ替え 新着順       15         東証 株式 板断面・気配検索     商品詳細へ 0                                                                                                    | ②取得したい取引所・証券種別の「商<br>品詳細へ」をクリック                                                                                         |
| 0円       ●         時刻指定を行い、その時点における板情報及びそれ以降のタグID、時刻、注文数量、注文件数等の気配情報を取得できます。一度に取得可能なデータ範囲は以下のとおりです。 銘柄:1銘柄 期間:1日間         東証 株式、遡及気配ファイル       ●         0円       ●         タグID、時刻、注文数量、注文件数等の一日分の気配情報を収録しています。一度に取得可能なデータ範囲は以下のとおりです。 銘 | ③銘柄コードを入力                                                                                                    |
| 19:13019 #/imi:1□1mi<br>● この商品を購入する<br>対象教練コード 図2                                                                                                    | ※一度に1銘柄までしか指定できません。<br>※銘柄チェックボタンを押すと、過去に上場実<br>績のある銘柄かどうか確認ができます。なお、<br>新規上場して間もない銘柄については、エラー<br>と表示される場合がありますが、そのままお進 |
| 1銘柄のみ       存在チェック                                                                                                    | みください。                                                                                                    |
| データ取得期間 <sup>図3</sup><br>(YYYY/MM/DD)<br>この条件で取得する → 戻                                                                                                    | ④テーク取得対家口を入力<br>※一度に1日までしか指定できません。                                                                                      |

| 【ファイルダウンロード】データ作り                                                                                             | 成(板断面・気配検索)<br>JPX                                                                                                    |
|----------------------------------------------------------------------------------------------------|----------------------------------------------------------------------------------------------------|
| <ul> <li>▼ 定額制サービス用メニ<br/>ユー</li> <li>□ 四本値(現物)</li> <li>□ 歩み値(現物)</li> <li>□ 気配(現物)</li> <li>□ 指数</li> </ul> | MPANE SCHAMPE<br>①左メニューバーの気配(現物)を選<br>択                                                                                                    |
| (件中 1 件から 8 件を表示しています。       並べ替え, 新着順         15 ▼          東証 株式 板断面・気配検索                                   | <ul> <li>②取得したい取引所・証券種別の「商品詳細へ」をクリック</li> <li>③銘柄コードを入力</li> <li>一度に1銘柄までしか指定できません。</li> <li>※銘柄チェックボタンを押すと、過去に上場実績のある銘柄からどうか確認ができます。なお、新規上場して間もない銘柄については、エラー</li> </ul> |
| <ul> <li>○ この商品を購入する</li> <li>対象銘柄コード</li></ul>                                                               | と表示される場合がありますが、そのままお進<br>みください。<br>④板断面を作成した時刻を入力                                                                                                    |
| 板断面ファイル時刻                                                                                                    | ※ミリ秒単位の入力は任意です。指定した時刻の板断面を作成します。                                                                                                    |
| <u>気配データ取得期間</u><br>(HH:MM:SS) ~ (HH:MM:SS)<br>この条件で取得する → 戻                                                  | (5)板断面指定時刻以降の気配時刻取得<br>期間を秒単位で入力<br>※板断面以降の気配データのデータ範囲を指定<br>できます。<br>※指定しなかった場合、板断面のみを作成しま<br>す。                                                                        |

## 【ファイルダウンロード】データ作成(指数四本値)

ド) IASDAO-TOP20

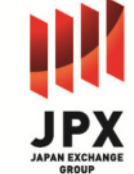

| ▼ 定額制                                       | サービス用ン               | X=       |                         |         |                             |                          | GROUP            |
|---------------------------------------------|----------------------|----------|-------------------------|---------|-----------------------------|--------------------------|------------------|
| ユー                                          | (租物)                 |          |                         |         |                             | ①左メニューバ                  | ーの指数を選択          |
| □ 朱融<br>□ 歩み値<br>□ 気配(<br>□ 指数              | (現物)<br>〔現物〕<br>〕現物〕 |          |                         |         |                             |                          |                  |
| <u>指数日次四本価</u><br>0円<br>掲数コード、日付、5<br>366日間 | 8년. 英语. 安信. 祚(       | きをの線(    | しています。 一度に取得可能なデータ範疇は以1 | 下のとおりで  | 商品詳細へ <b>○</b><br>ず。 隠望: 最大 | ②「指数日次四本(<br>をク!         | 直」の「商品詳細」<br>ノック |
| 指数 歩み値<br>0円<br>指数コード、日付、1                  | 特別、値段を収録してい          | )ます。     | 一度に取得可能なデータ範囲は以下のとおりです  | 7. 利慧:8 | 商品詳細へ ●<br>(大31日辇           |                          |                  |
| Cの商品                                        | 記を購入する               |          |                         |         |                             | ③データ取得期間の                | )入力              |
| データ取得期                                      | 周日 必須                |          |                         |         |                             | <br> ※一度に最大366日間<br> ます。 | まで指定することができ      |
| 2014/09/08                                  | (Y                   | YYY/I    | MM/DD) ~  2014/09/08    | (Y      | YYY/MM/DD)                  |                          |                  |
| 対象指数 必                                      | <b>∄</b>             |          |                         |         |                             |                          |                  |
|                                             | 全選択                  |          | ł                       | 指数名     |                             |                          |                  |
| 共同指数                                        | 数(日経)                |          | JPX日経インデックス400          |         |                             |                          |                  |
| 市場別                                         | 東証第一部                | <b>V</b> | TOPIX(東証株価指数)           |         |                             |                          |                  |
|                                             | 東証第二部                |          | 東証第二部株価指数               |         |                             | ④取得対象指数の                 | 選択               |
|                                             | マザーズ                 |          | 東証マザーズ指数                |         | 東証マザーズCore指数                | ※複数の指数を選択す               | することができます。       |
|                                             | JASDAQ               |          | JASDAQ INDEX            |         | J-Stock Index               |                          |                  |
|                                             |                      |          | JASDAQ INDEX(スタンダー      |         | JASDAQ INDEX(グロース)          |                          |                  |

#### 【ファイルダウンロード】データ作成(指数歩み値) → 定額制サービス用メニュー - 四本値(現物) - 歩み値(現物) - 気み(11物)

|   | Auto | 196 101 |  |
|---|------|---------|--|
| L | 指数   |         |  |
|   |      |         |  |
|   |      |         |  |

| 指 <u>数 日次四本値</u><br>0円                                              | 商品詳細へ 0 |
|---------------------------------------------------------------------|---------|
| ***<br>搭数コード、日付、始徳、高徳、安徳、純徳を収録しています。 一度に取得可能なデータ範囲は以下のとおりで<br>366日間 | 9、期間:最大 |
| 指数 歩み値<br>0円                                                        | 商品詳細へ 0 |
| 施数コード、日付、時刻、徳段を収録しています。 一度に取得可能なデータ範囲は以下のとおりです。 期間:最                | 大31日間   |

| ●この商品                                                           | る購入する     |          |                          |  |                    |
|-----------------------------------------------------------------|-----------|----------|--------------------------|--|--------------------|
| データ取得期間 図別<br>2014/09/08 (YYYY/MM/DD) ~ 2014/09/08 (YYYY/MM/DD) |           |          |                          |  |                    |
| 対象指数 必須                                                         |           |          |                          |  |                    |
| □全選択                                                            |           | 指数名      |                          |  |                    |
| 共同指数                                                            | 共同指数 (日経) |          | JPX日経インデックス400           |  |                    |
| 市場別                                                             | 東証第一部     | <b>V</b> | TOPIX(東証株価指数)            |  |                    |
|                                                                 | 東証第二部     |          | 東証第二部株価指数                |  |                    |
|                                                                 | マザーズ      |          | 東証マザーズ指数                 |  | 東証マザーズCore指数       |
|                                                                 | JASDAQ    |          | JASDAQ INDEX             |  | J-Stock Index      |
|                                                                 |           |          | JASDAQ INDEX(スタンダー<br>ド) |  | JASDAQ INDEX(グロース) |
|                                                                 |           |          | 1ASDAO-TOP20             |  |                    |

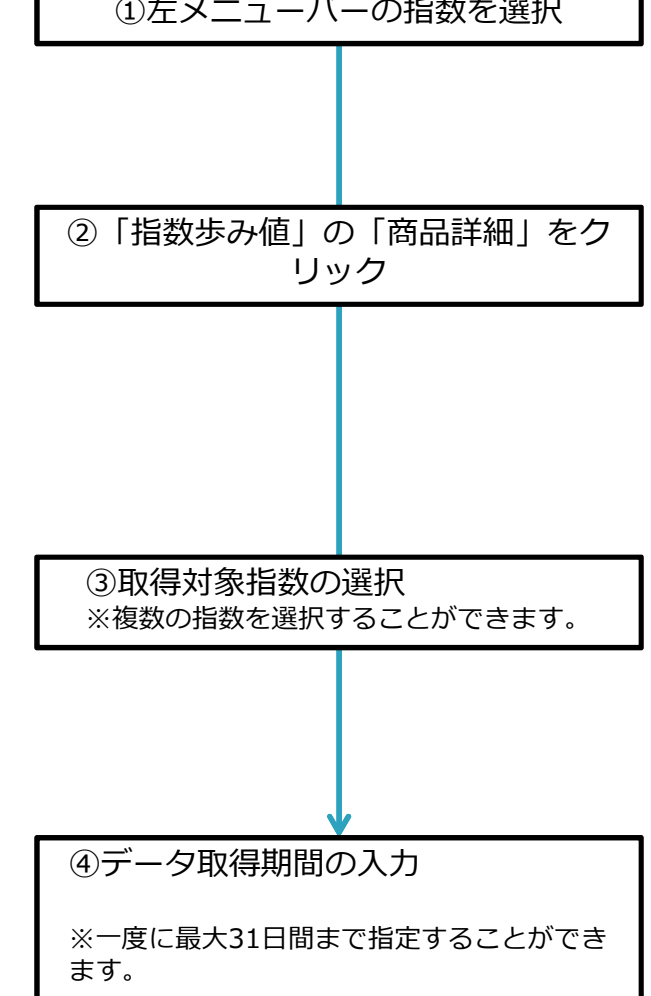

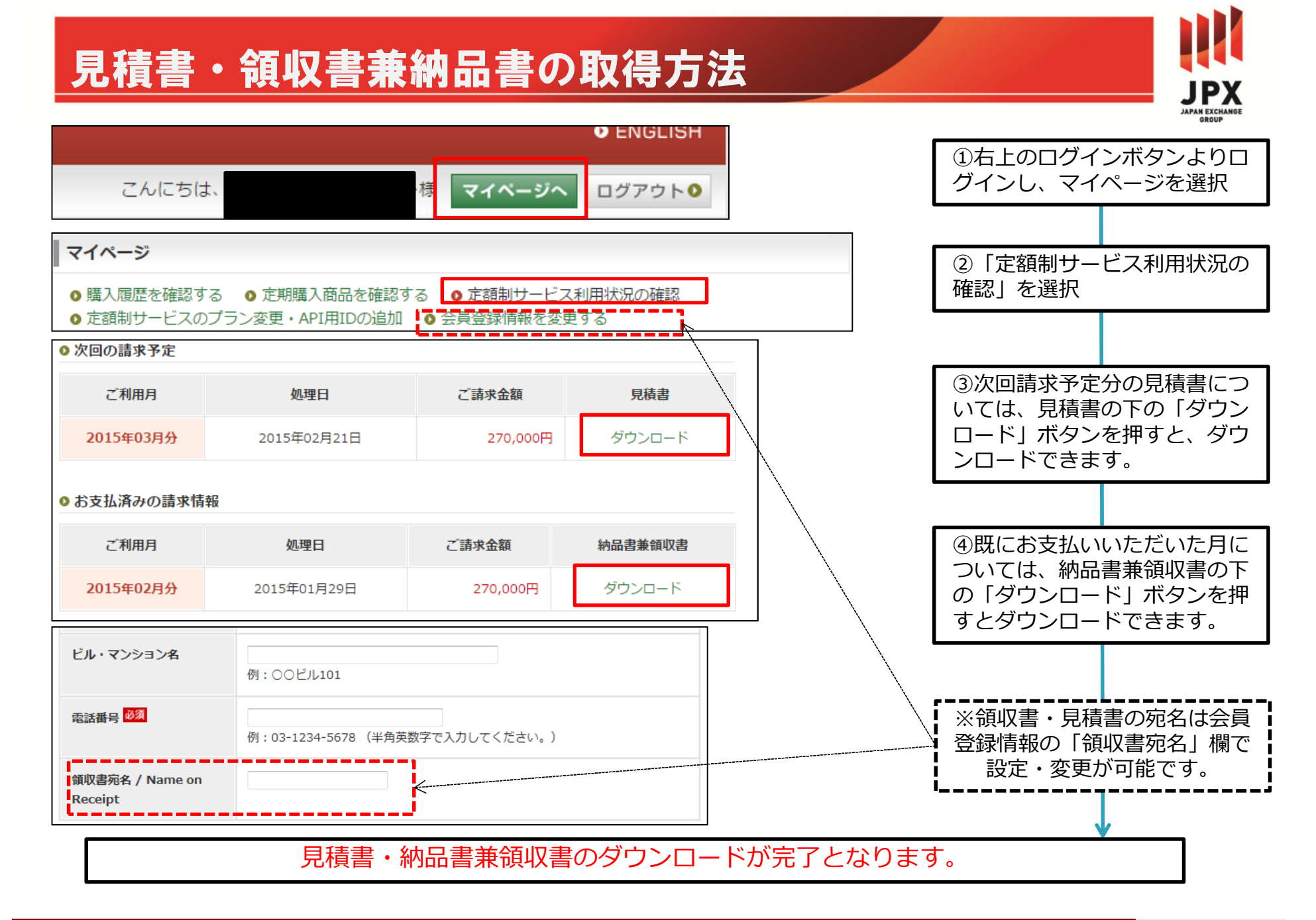

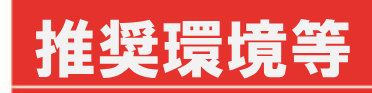

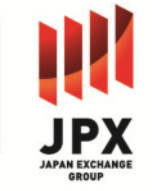

| 対象サイト      | 対応ブラウザ                                                                              |
|------------|-------------------------------------------------------------------------------------|
| ユーザーウェブ    | ・IE8.0からIE11.x<br>・Chrome (最新 Windows)<br>・Firefox (最新 Windows)<br>・Safari (最新 Mac) |
| スマートフォンサイト | ・iPhone iOS5~7の標準ブラウザ<br>・Android Android2.3、4.0~4.3の標準ブラウザ                         |

※ その他、必須となるソフトウェアはありません。

JPXデータクラウドに関するお問い合わせ先

東京証券取引所 情報サービス部

dataservice@jpx.co.jp

サポート時間(平日9:00 ~ 16:30)